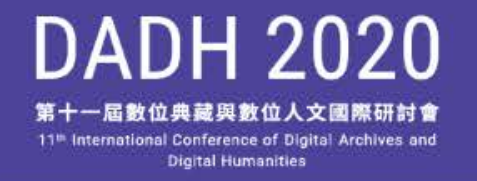

### Method 1: By Computer

• Sign into the conference website using the password sent to your email address. Once inside, click the Webex Link you want to join.

 $\odot$  Note: Each account cannot be used by more than one computer at the same time.

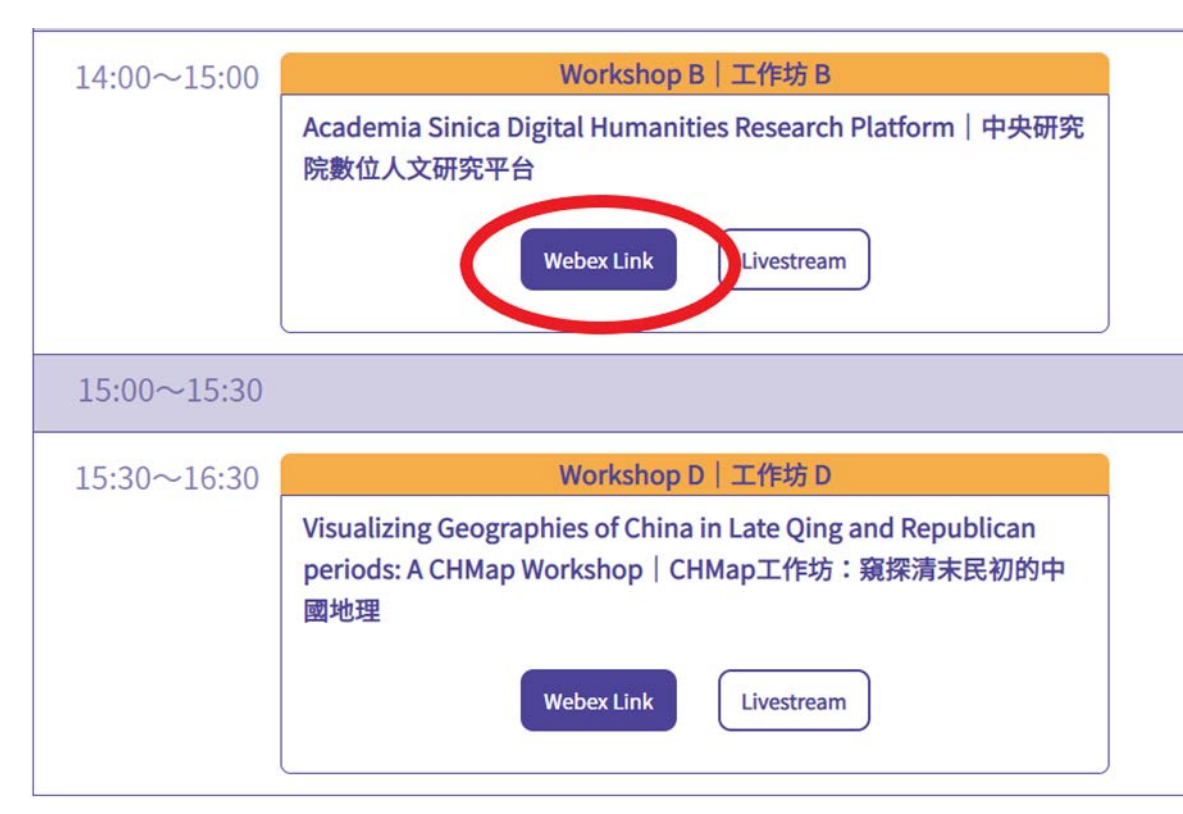

- Please use the Webex Link first, so that you can Raise Hand and ask questions during Q&A sessions.
- Please use the Livestream only if you cannot access Webex.

|                                      |                                                                                    | English : Talgei Time |
|--------------------------------------|------------------------------------------------------------------------------------|-----------------------|
| Join Event Now                       |                                                                                    |                       |
| If you have registered for this even | t, provide the following information to join now. If you have not, click Register. |                       |
| Registration ID:                     | 460850                                                                             |                       |
| Event password:                      | •••••                                                                              |                       |
|                                      |                                                                                    |                       |
|                                      | Join Now                                                                           |                       |
| (                                    | - Join by browser NEWI                                                             |                       |

Please see your registration confirmation for the registration ID and event password. If you lost your registration ID, <u>click here</u> to have it sent to you again.

If you are the host, start your event

 After clicking the link, on the next page, click Join by browser at the bottom right.

0

講者 🧏

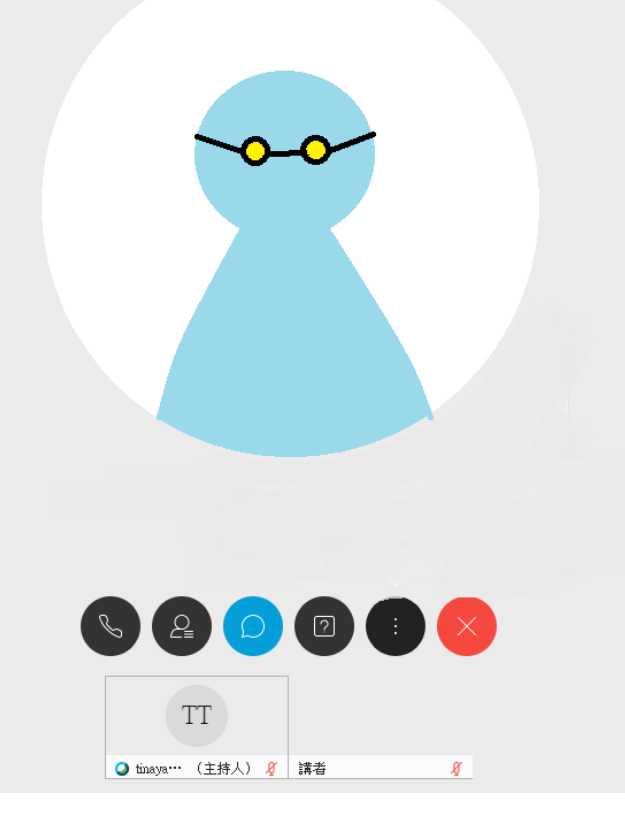

#### You have entered the meeting!

 If you joined the meeting by browser, you may initially hear no sound. To turn on audio, please click the leftmost button ( ) and select the appropriate audio option.

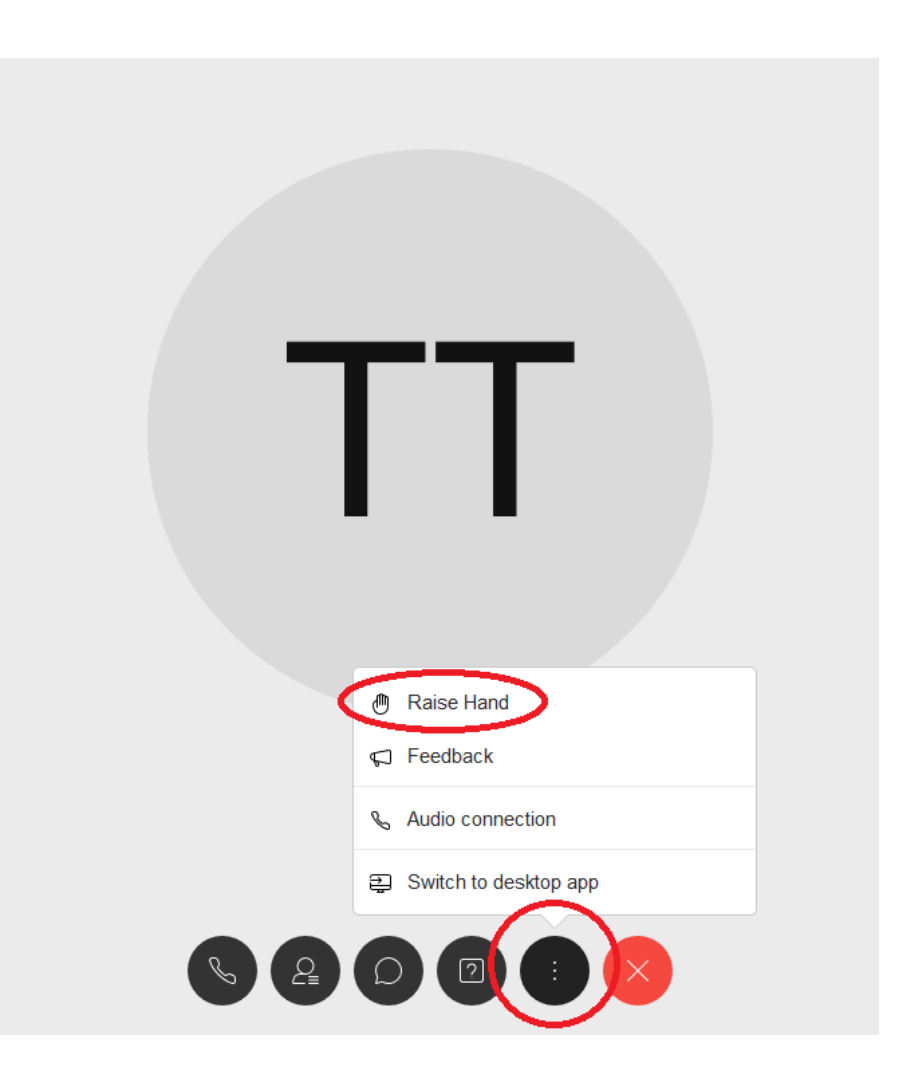

#### Q&A Sessions: Raising Your Hand

- Click on the ellipsis button (three dots). Click Raise Hand. Repeat these steps to lower your hand.
- If the moderator or presenter selects you, your microphone will be unmuted and you can ask your question.
- After your question is finished, your microphone will be muted again.

When speaking, please first introduce your name and organization. After speaking, remember to lower your hand.

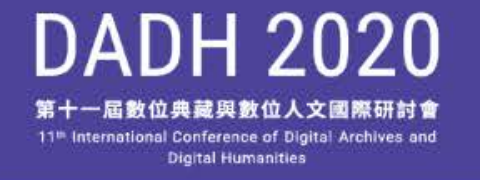

#### Method 2: By Phone

- Sign into the conference website using the password sent to your email address. Once inside, click the Webex Link you want to join.
   Once: Each account cannot be used by more than one computer at the same time.
- If you are using a phone, please use the livestream link in the members-only area instead of the Webex Link.

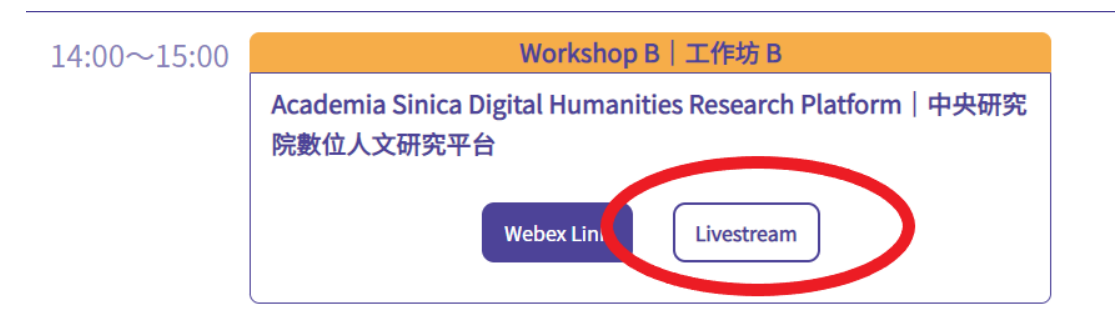

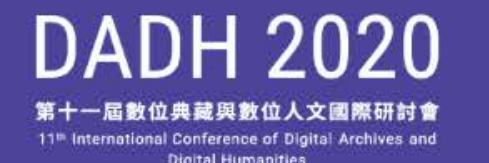

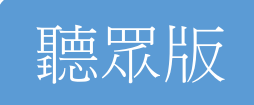

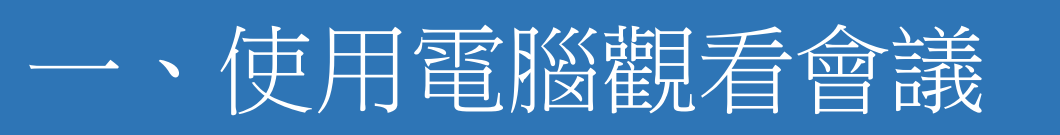

- •登入大會網站「會員專區」,點選欲參加的場次連結。
- ①請注意,一個帳密的連結,同時間只能一台電腦登入觀看

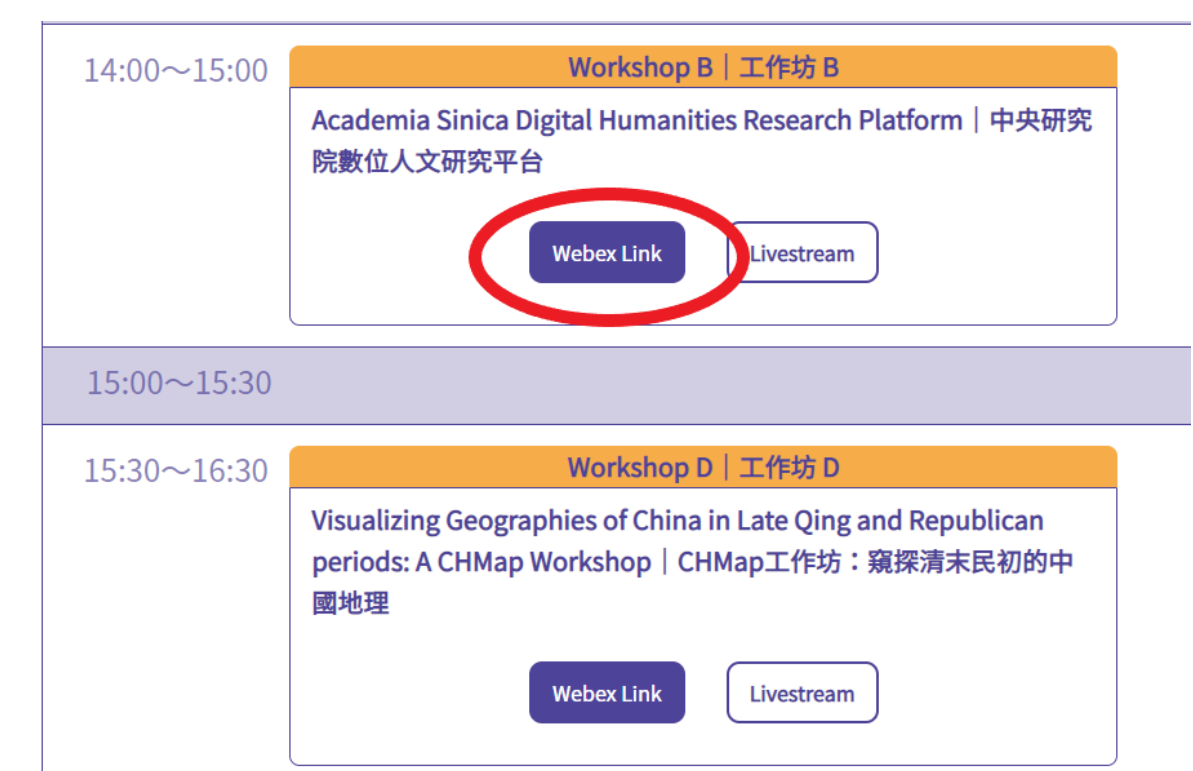

- 請優先點選「Webex Link」,方 能於QA環節使用「舉手」功能 提問。
- 如您的電腦無法進入Webex系統, 可選擇「Livestream」。

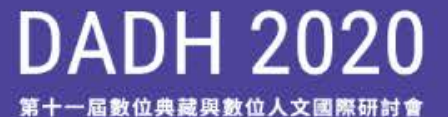

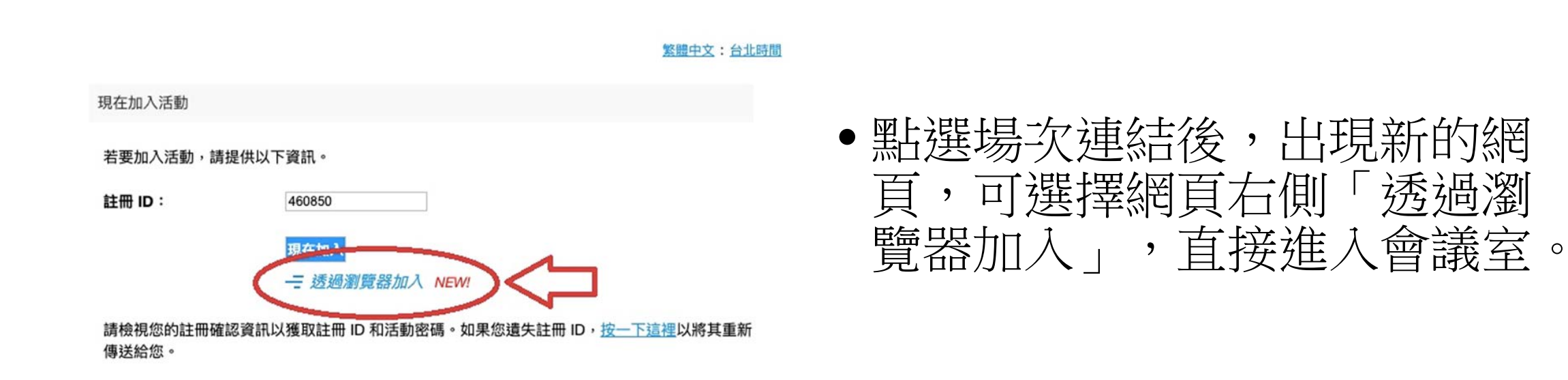

透過瀏

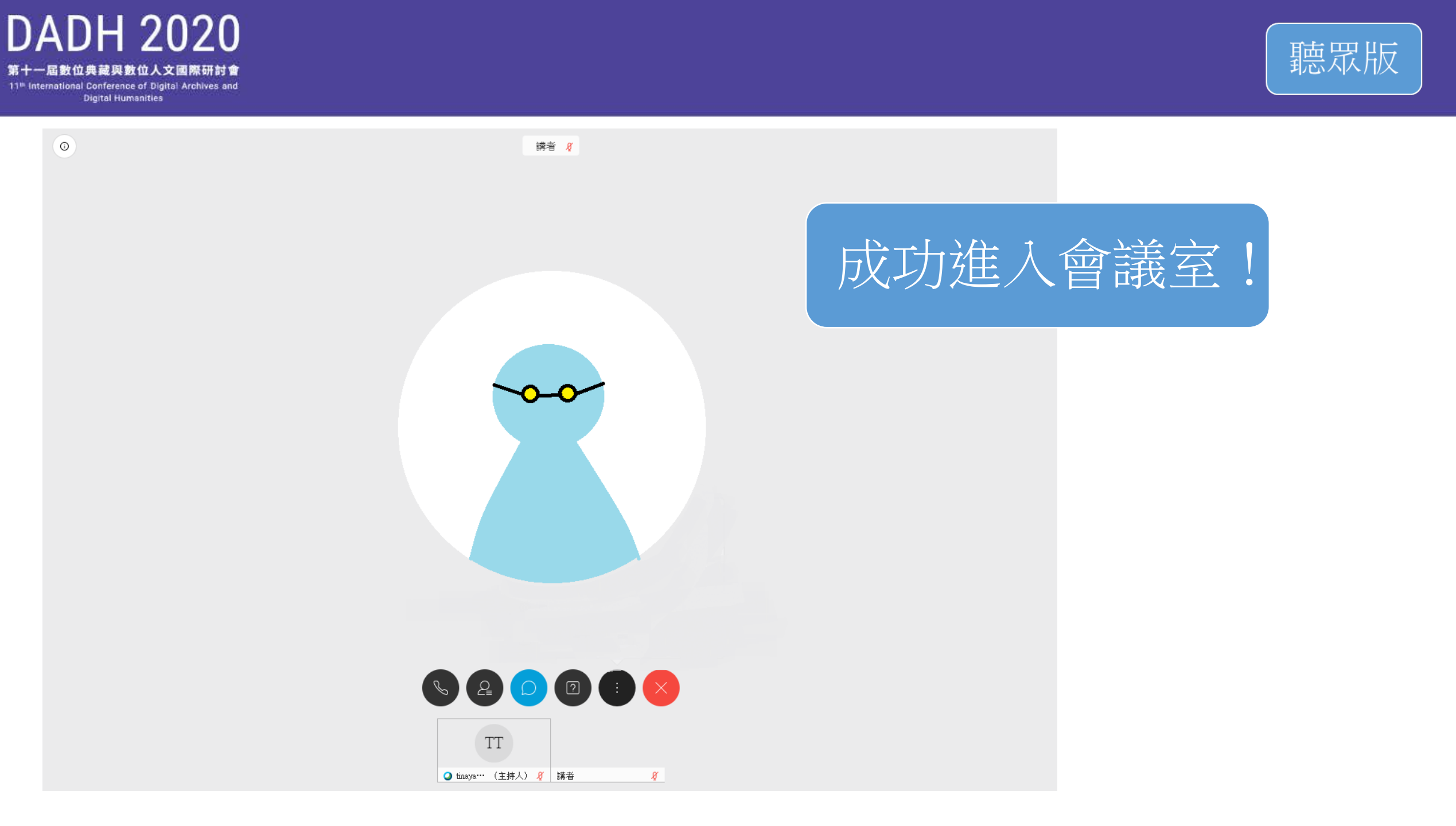

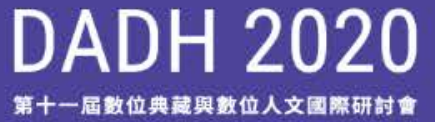

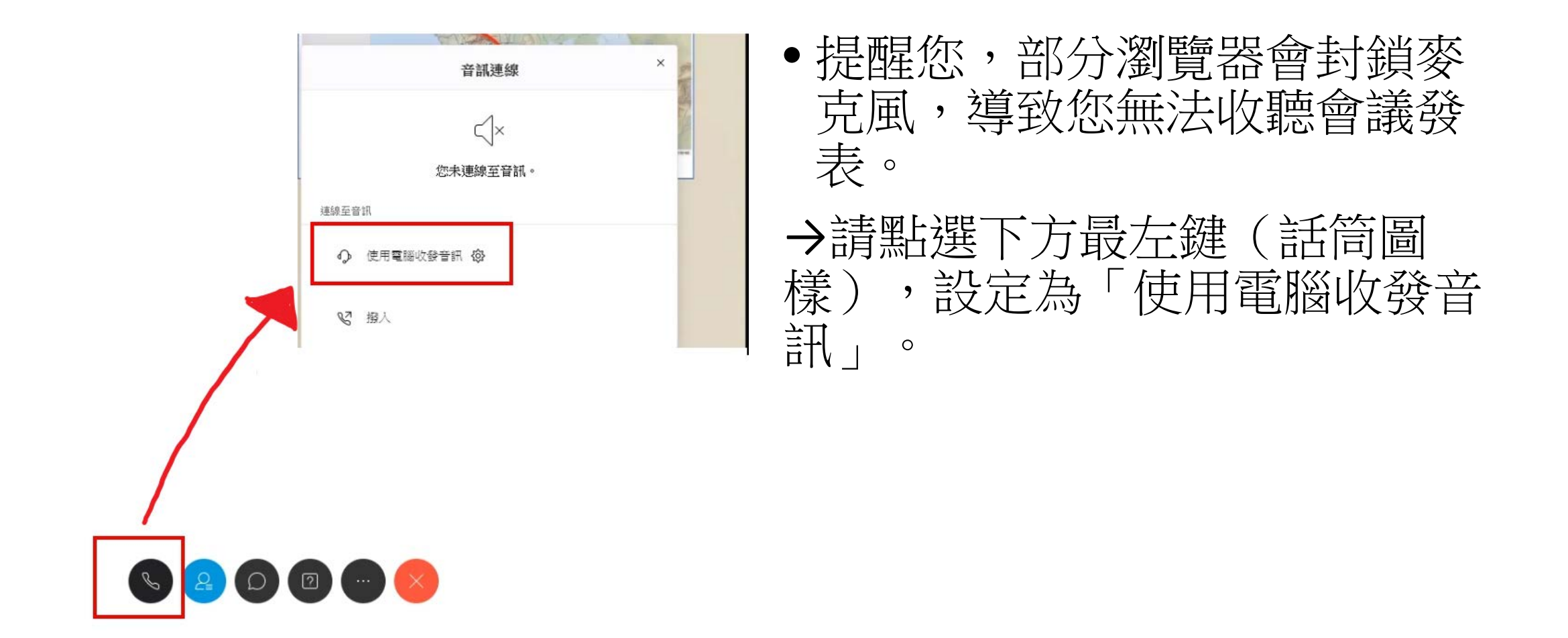

DADH 2020 第十一屆數位典藏與數位人文國際研討會

11<sup>th</sup> International Conference of Digital Archives and Digital Humanities

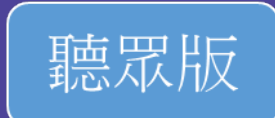

#### QA時間:點選【舉手】進行提問

- 點選【舉手】標示後,您的欄位會出現舉手 符號。
  - 由主持人/講者指定發言者,若您被選中, 管理員會將開放您的麥克風權限,您將可直 接向講者提問。
  - 發言結束後,管理員會關閉您的麥克風權限; 亦請您再次點擊舉手標示以關掉該標示。

發言前,請先介紹自己的姓名與服務單位 發言後,記得點擊「放下手」 ⋒ 放下手

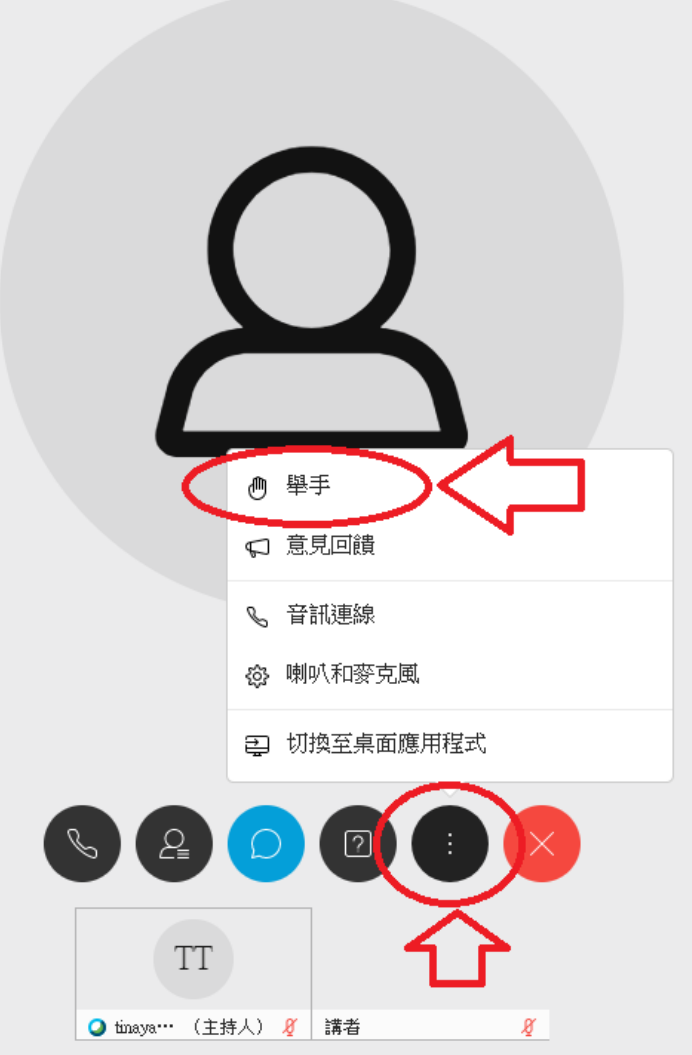

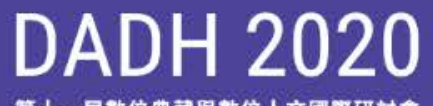

第十一屆數位典藏與數位人文國際研討會

Digital Humanities

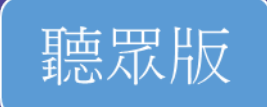

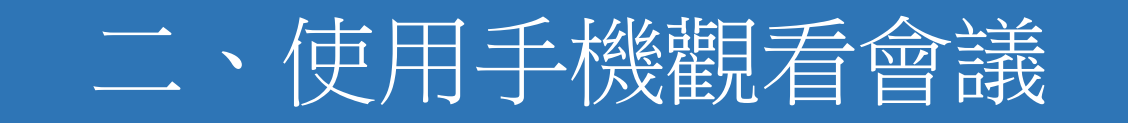

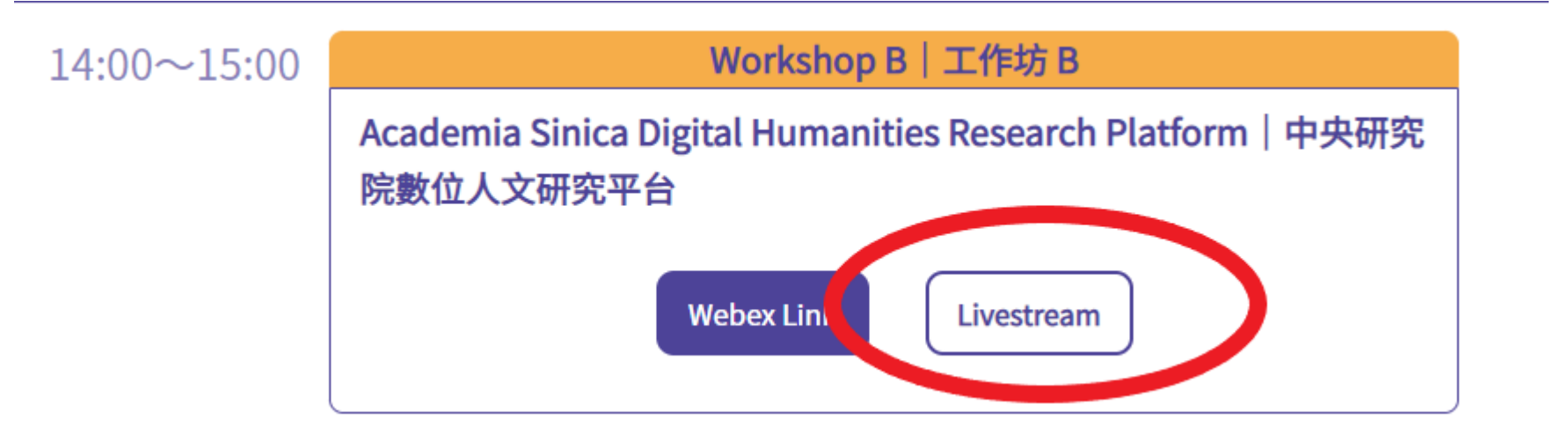

•請直接點選「Livestream」按鈕進入會議室。

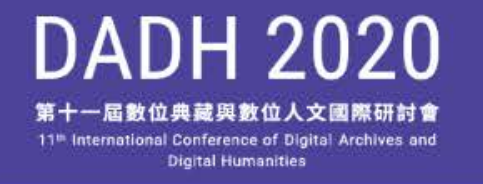

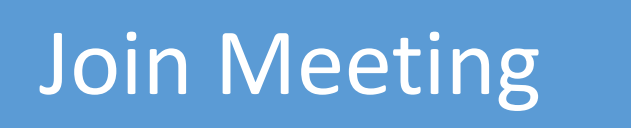

• Sign in on the conference website and click the Webex Link in the schedule for the meeting you want to join.

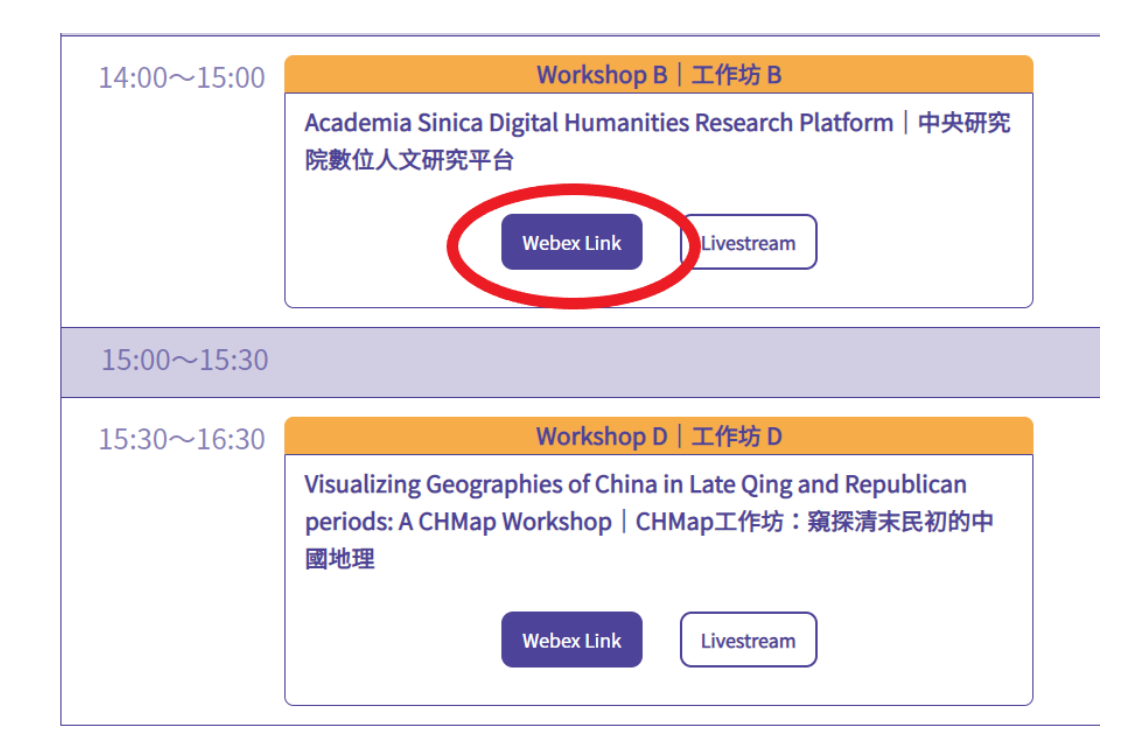

Join Event Now

If you have registered for this event, provide the following information to join now. If you have not, click Register.

Registration ID:

Event password:

460850

Join Now Join by browser NEW!

If you are the host, start your event.

Please see your registration confirmation for the registration ID and event password. If you lost your registration ID, <u>click here</u> to have it sent to you again.

After clicking the link, on the next page, click the Join Now button at the bottom right. If you have not installed Webex, you will be prompted to install Webex.

English : Taipei Time

 ⊙ To enable all Webex functions, please do not click Join by browser.

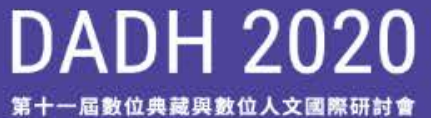

### Installation

- Follow the instructions to install Webex on your computer (2-3 minutes).
- Different internet browsers may have different instructions.

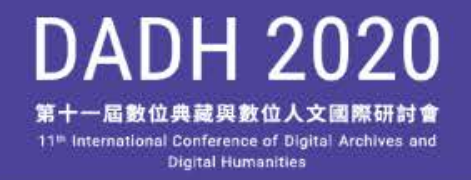

• After installation, the meeting link will produce this window. Click Got it.

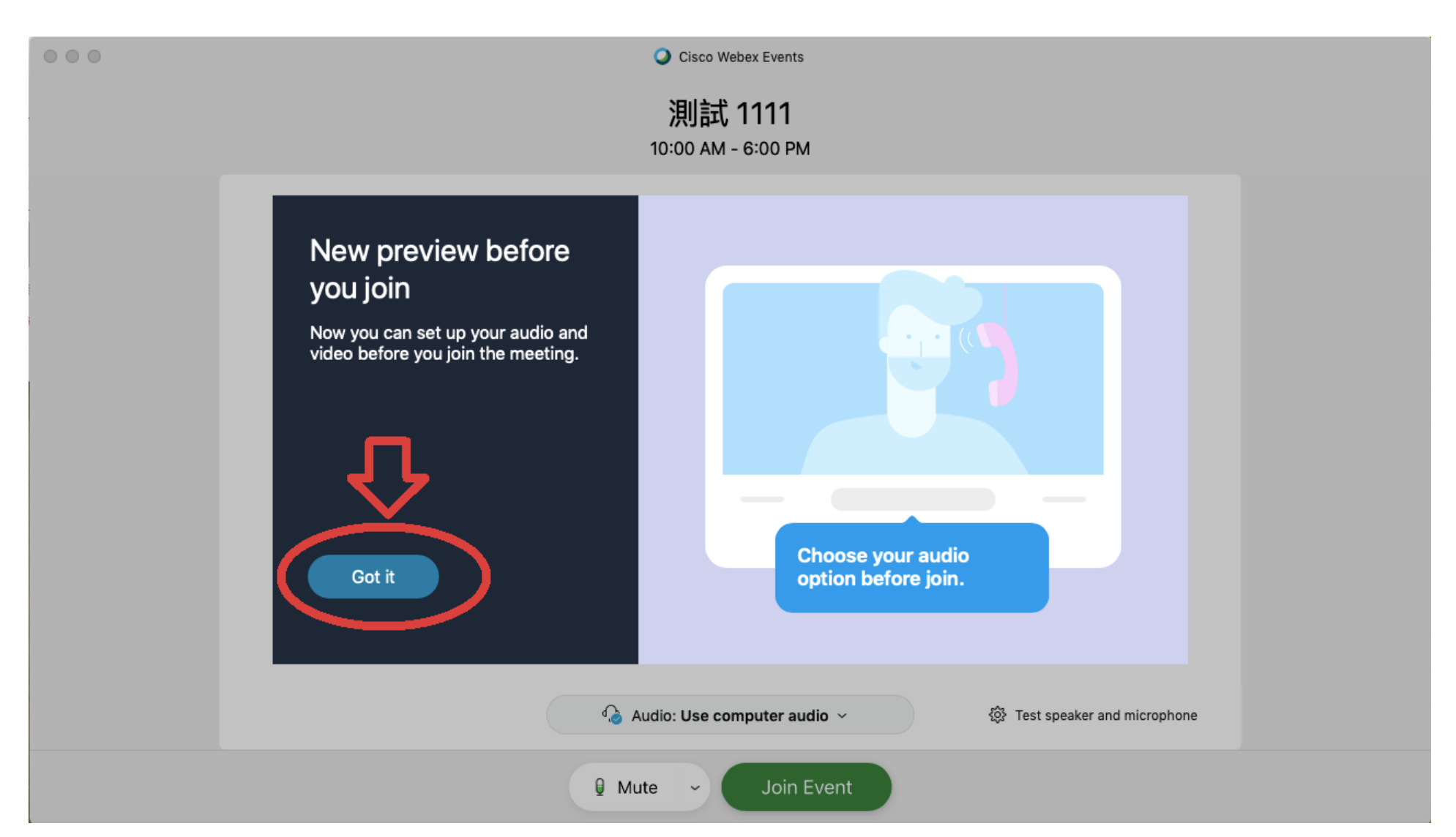

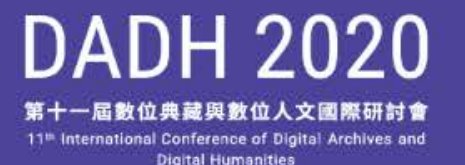

For Presenters

### **Preview Screen**

- You can test your microphone and sound settings here.
- Click Join Event to enter the meeting.

| ♀ Cisco Webex Events<br><b>測試 1111</b><br>10:00 AM - 6:00 PM | Change speaker and microphone settings       |
|--------------------------------------------------------------|----------------------------------------------|
|                                                              | Speaker and Microphone $	imes$               |
|                                                              | Speaker                                      |
|                                                              | Use System Setting (Internal S V Test        |
| d sound                                                      | Output level                                 |
|                                                              | Microphone                                   |
| +:                                                           | Use System Setting (Internal M ~ Test        |
| ting.                                                        | Input level                                  |
|                                                              | Input volume                                 |
|                                                              | Automatically adjust volume                  |
|                                                              | Remove background noise                      |
|                                                              | Sync mute button status on microphone device |
| Audio source: On                                             | ☐ Music mode                                 |
| computer audio by default                                    |                                              |
| रु                                                           | Û                                            |
| $\bigcirc$ Audio: Use computer audio $\sim$                  | Test speaker and microphone                  |
| 🛿 Mute 🗸 Join Event                                          | Enter meeting                                |

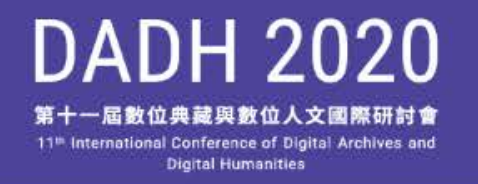

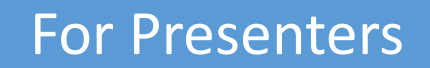

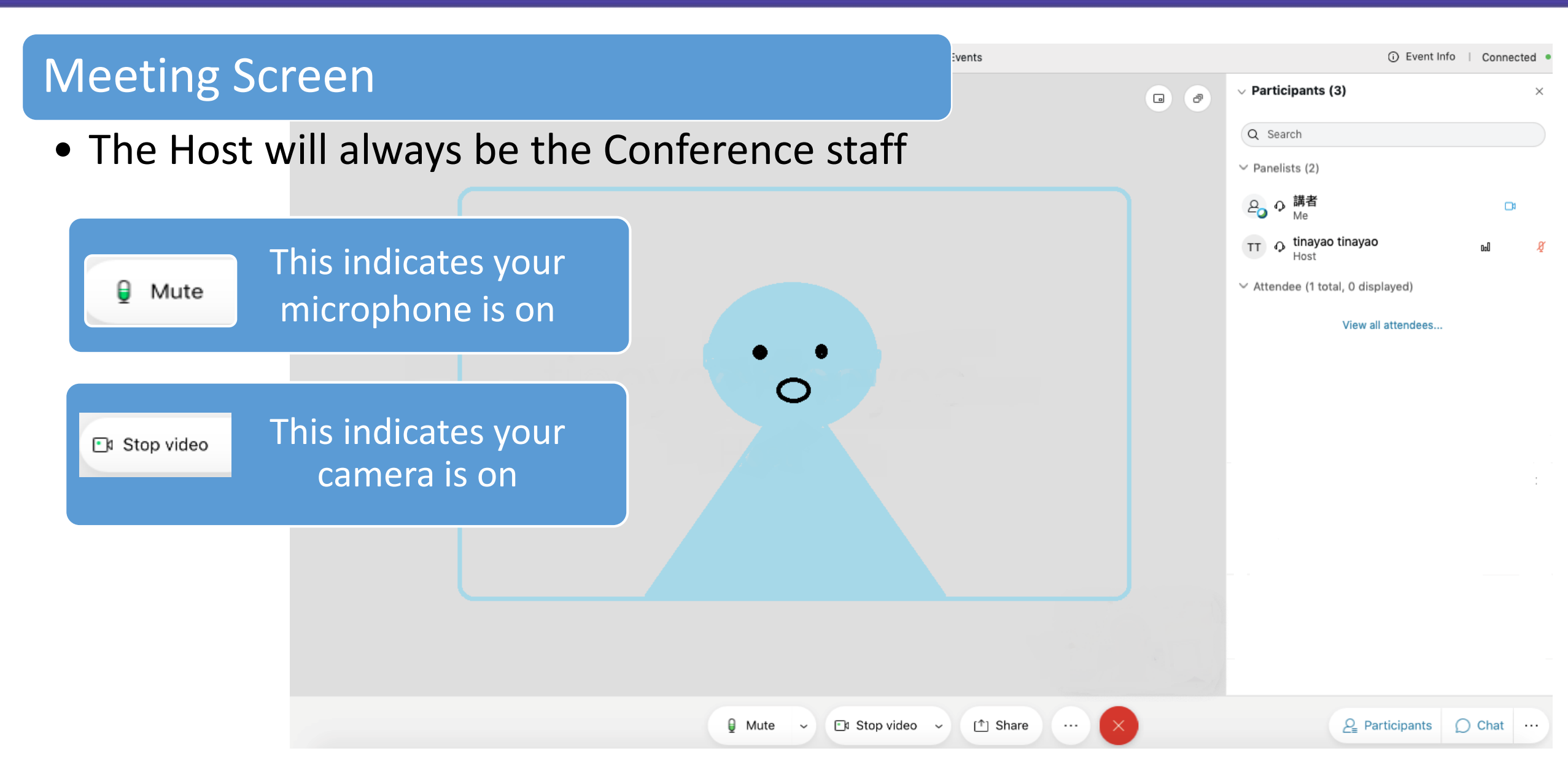

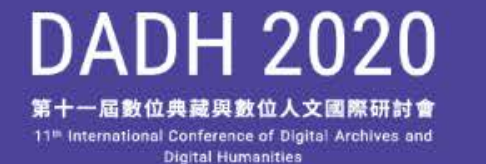

### Click Share to share your screen

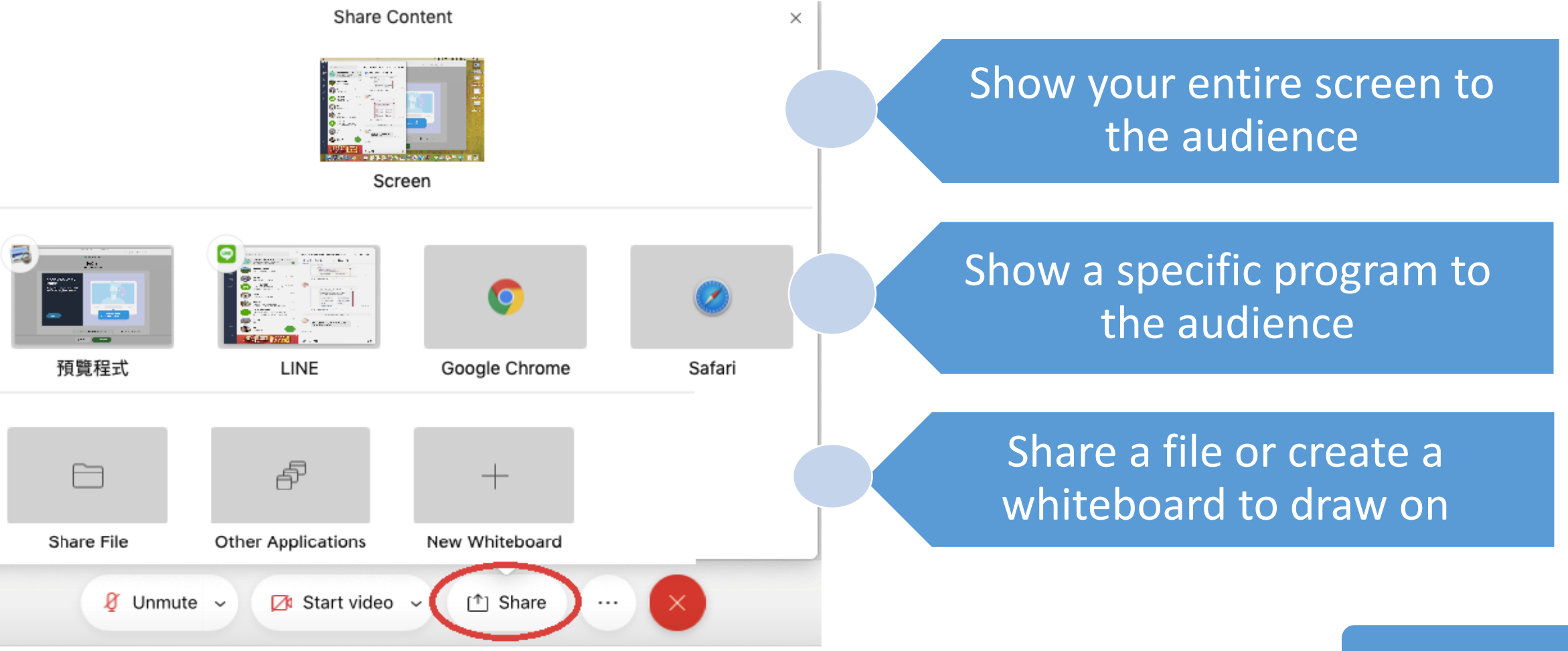

For Presenters

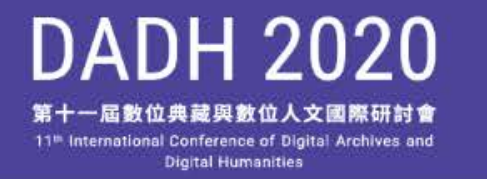

| <ul> <li>Participants (3)</li> </ul>   | ×               |  |
|----------------------------------------|-----------------|--|
| Q Search                               |                 |  |
| ∨ Panelists (2)                        |                 |  |
| <b>2</b> の 講者<br>Me                    | \$              |  |
| TT O tinayao tinayao Host              | aal 🖉           |  |
| $\sim$ Attendee (1 total, 1 displayed) |                 |  |
| View all attendees                     |                 |  |
| 8 學員                                   | U.              |  |
|                                        |                 |  |
| > Q&A                                  | الله (۲۰ ا<br>× |  |
| <u></u> <i>P</i> articipants           | ⊖ Chat ···      |  |

## **Q&A** Sessions

- Click on Participants at the bottom right to see a list of attendees.
- Attendees can "raise their hands." The moderator or presenter can pick an attendee, and the host will unmute that attendee's microphone to ask a question.

DADH 2020 第十一屆數位典藏與數位人文國際研討會 11<sup>th</sup> International Conference of Digital Archives and Digital Humanities

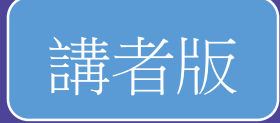

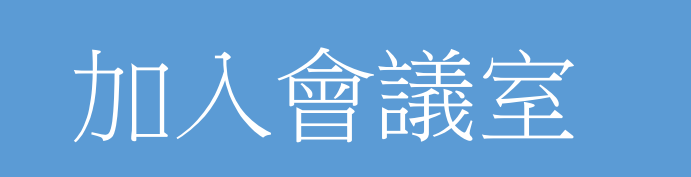

•登入大會網站「會員專區」,點選欲參加的場次連結(Webex Link)

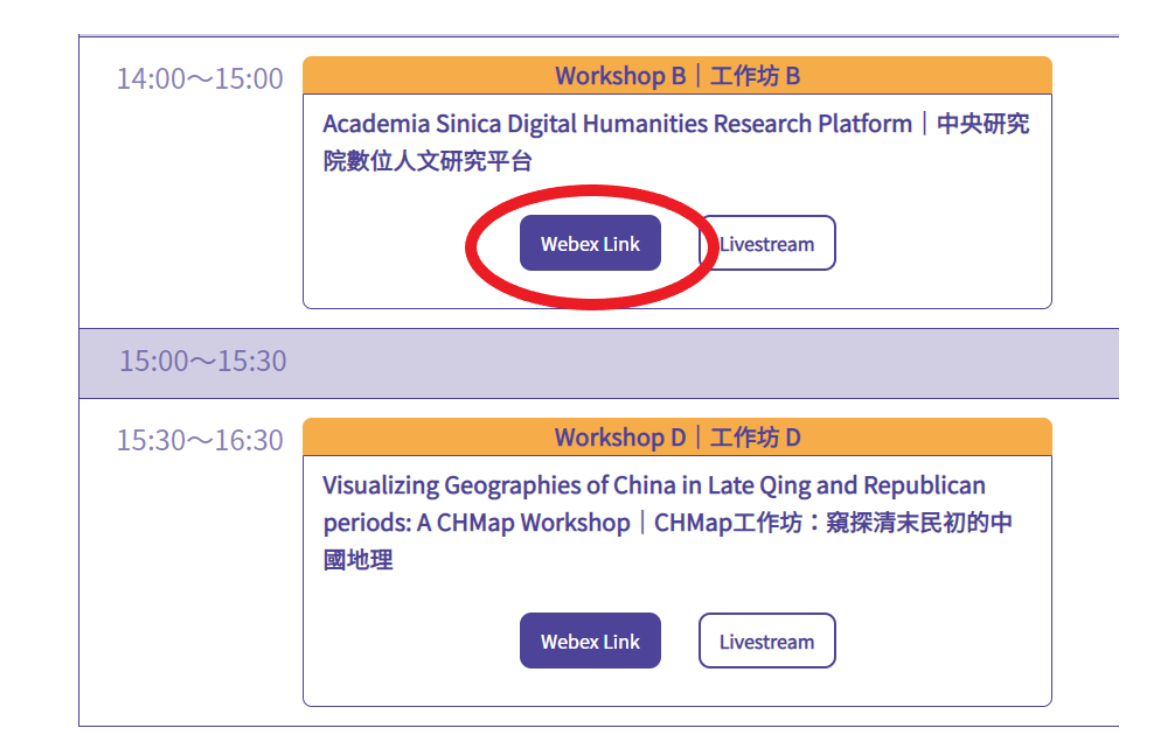

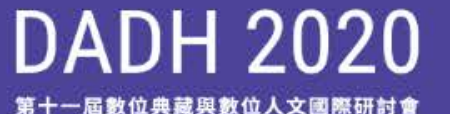

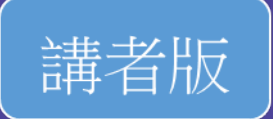

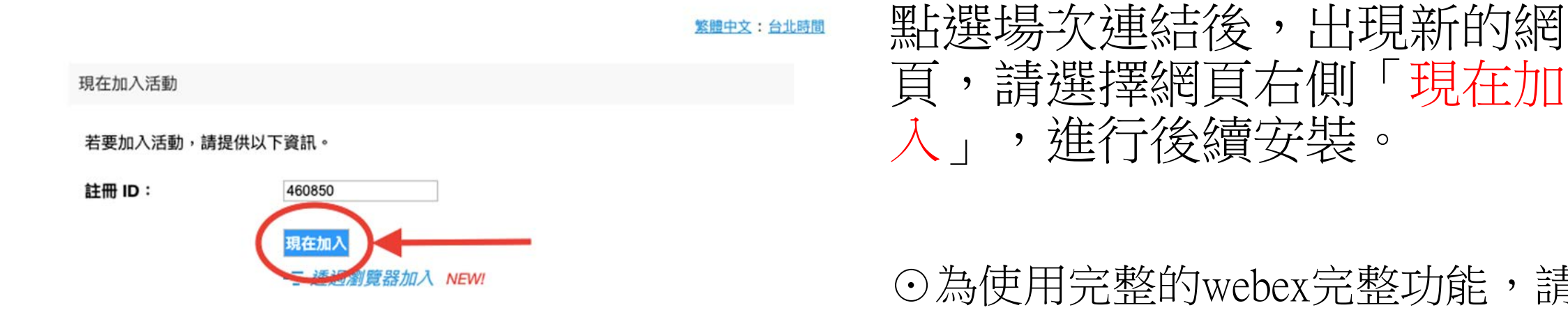

請檢視您的註冊確認資訊以獲取註冊 ID 和活動密碼。如果您遺失註冊 ID,<u>按一下這裡</u>以將其重新 傳送給您。

#### ○為使用完整的webex完整功能,請 不要透過瀏覽器加入

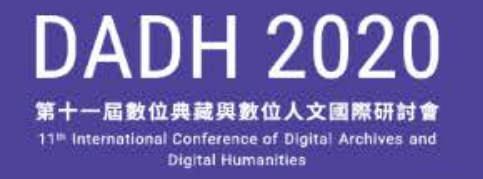

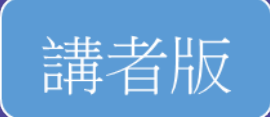

進行安裝

- •依系統指示,於您的電腦安裝webex程式(共約2-3分鐘)。
- 不同瀏覽器會以不同路徑引導至程式安裝。

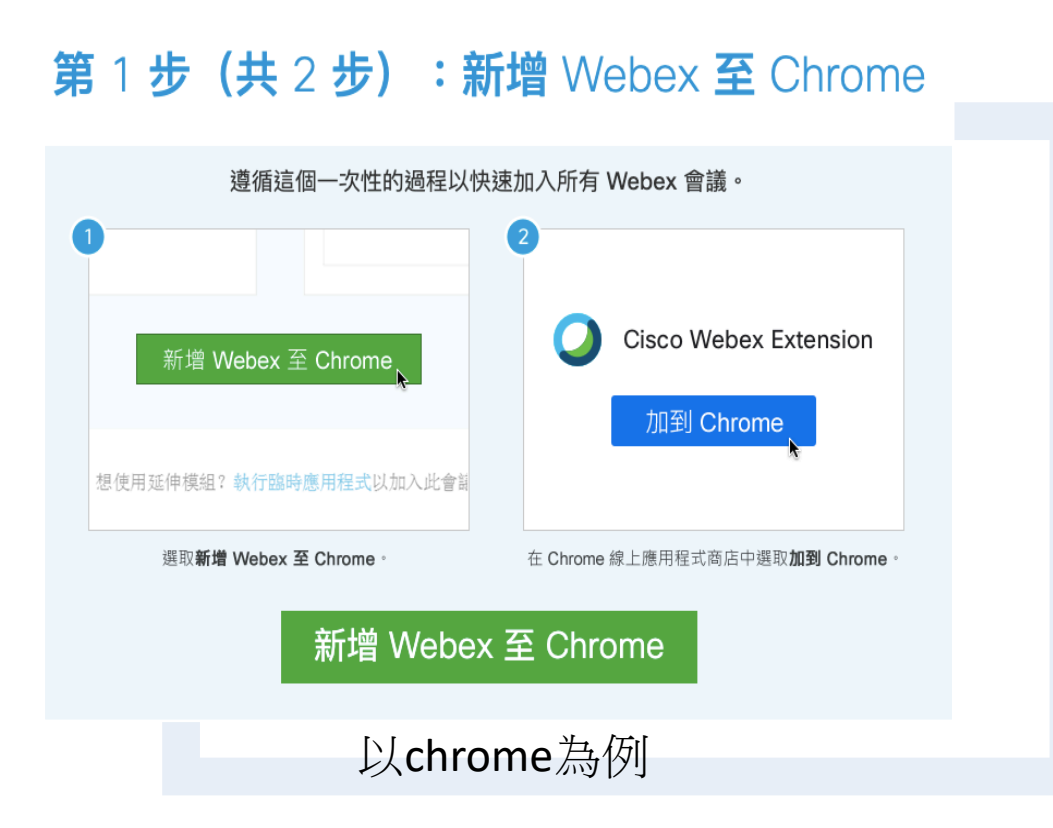

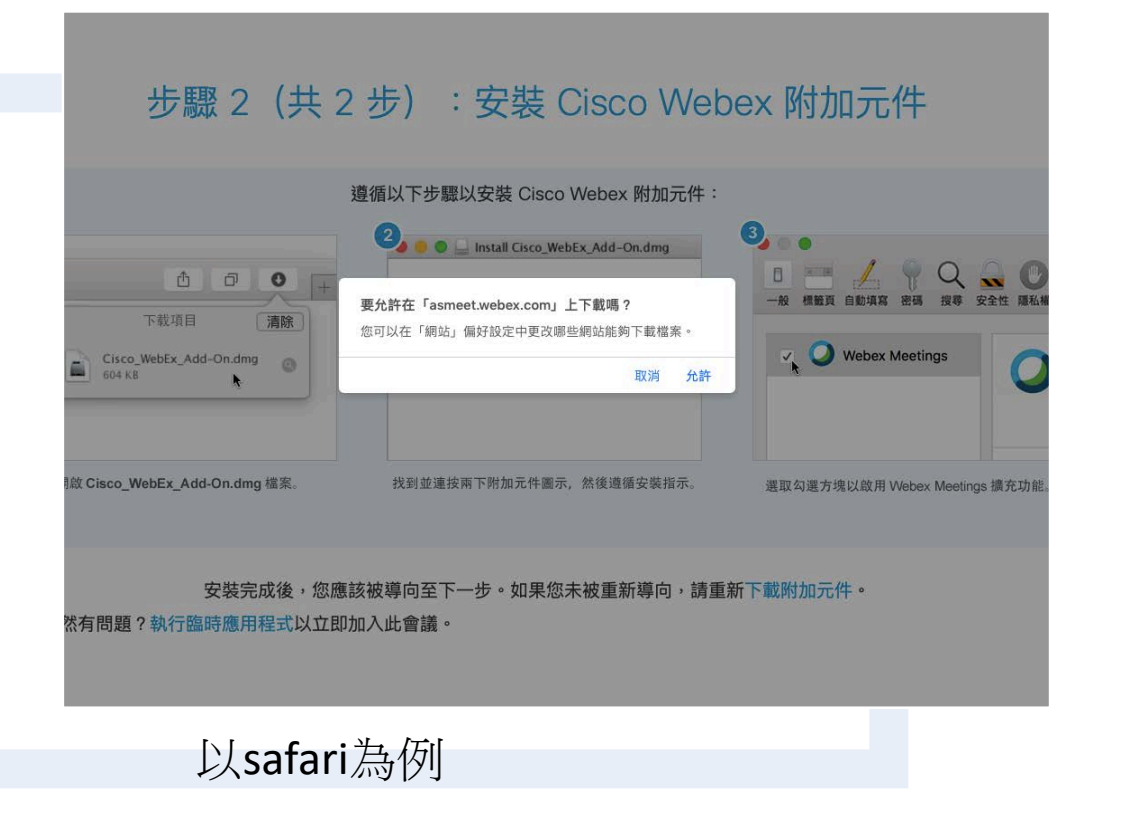

DADH 2020 第十一屆數位典藏與數位人文國際研討會 11<sup>th</sup> International Conference of Digital Archives and Digital Humanities

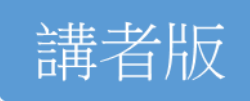

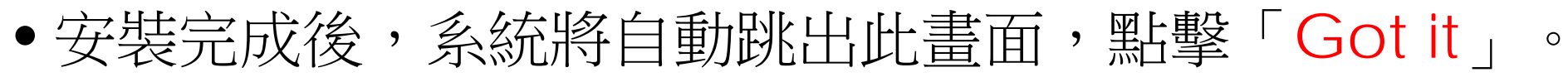

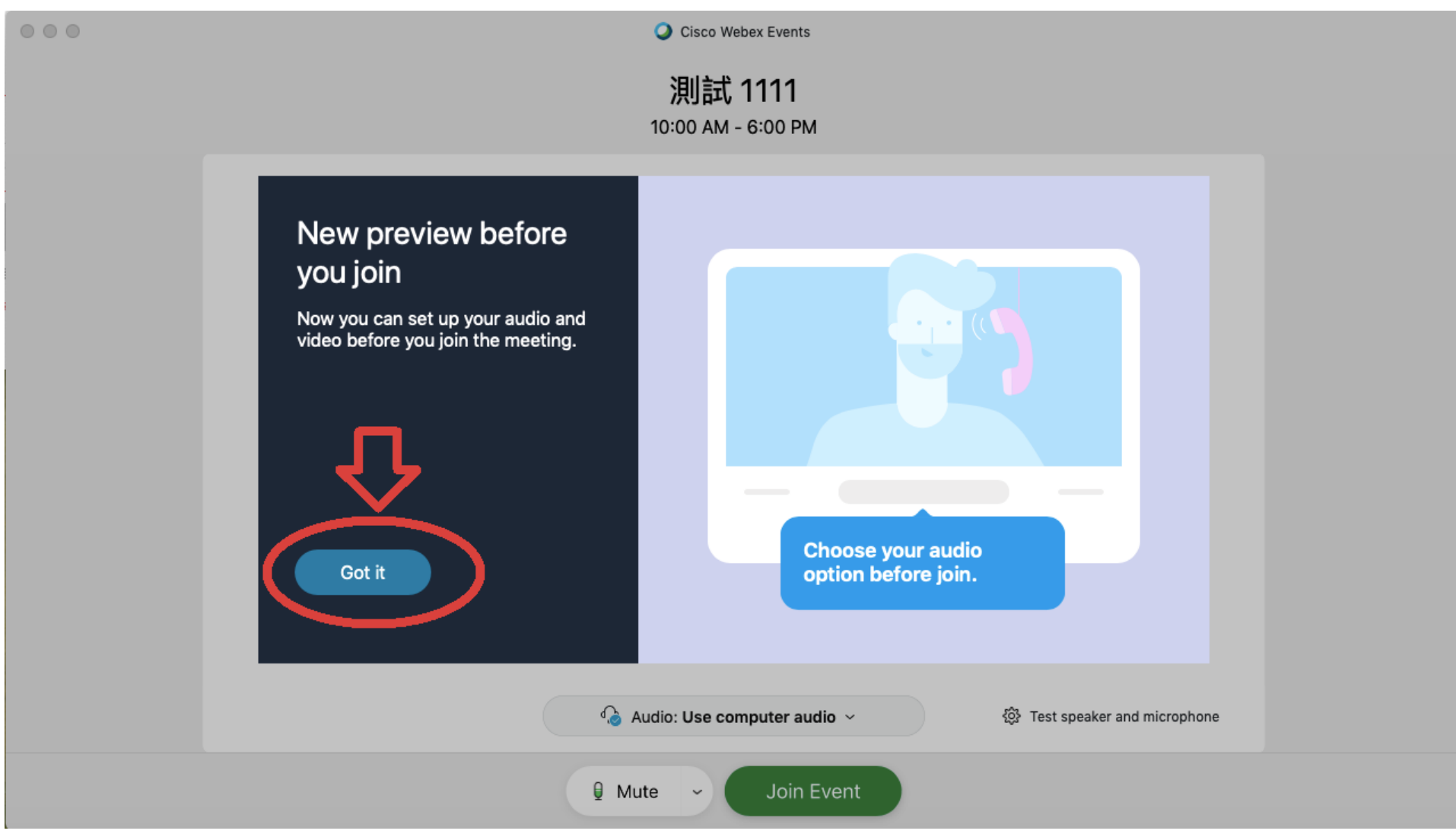

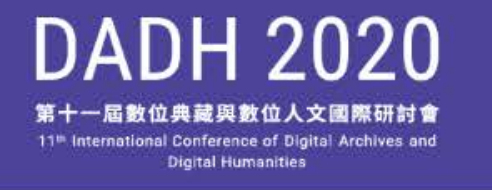

Oisco Webex Events

<u>測試 1111</u> 10:00 AM - 6:00 PM

音訊來源,系統預設為電腦

Mute

🍐 Audio: Use computer audio 🗸

Join Event

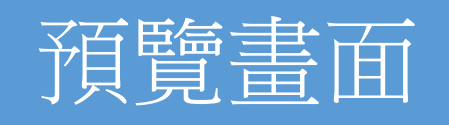

- 在此您可測試麥克風,依您的設備調整音
   訊來源。
- 點擊「Join Event」正式進入會議室。

| Speaker and Microphone        |                                    |  |  |
|-------------------------------|------------------------------------|--|--|
| Speaker                       |                                    |  |  |
| Use System S                  | etting (Internal S V Test          |  |  |
| Output level<br>Output volume | -0                                 |  |  |
| Microphone                    |                                    |  |  |
| Use System S                  | etting (Internal M V Test          |  |  |
| Input level<br>Input volume   |                                    |  |  |
| Automatical                   | ly adjust volume                   |  |  |
| Remove bac                    | kground noise                      |  |  |
| Sync mute k                   | outton status on microphone device |  |  |
|                               | ~                                  |  |  |

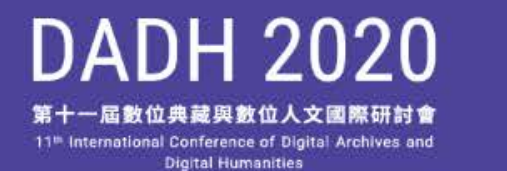

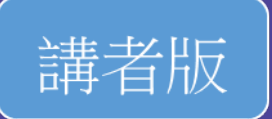

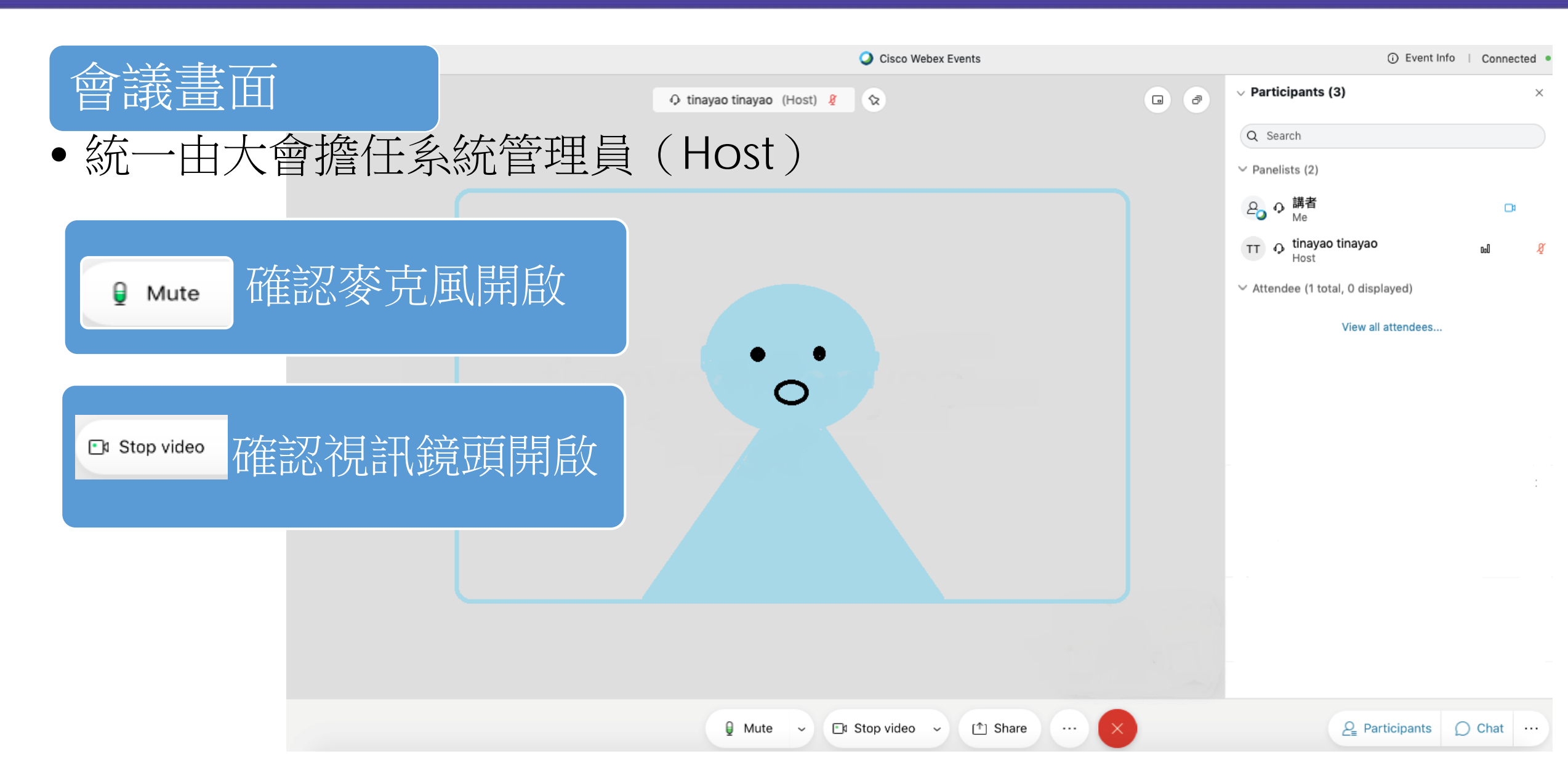

DADH 2020 第十一屆數位典藏與數位人文國際研討會

**Digital Humanities** 

## 點選「Share」使用分享功能

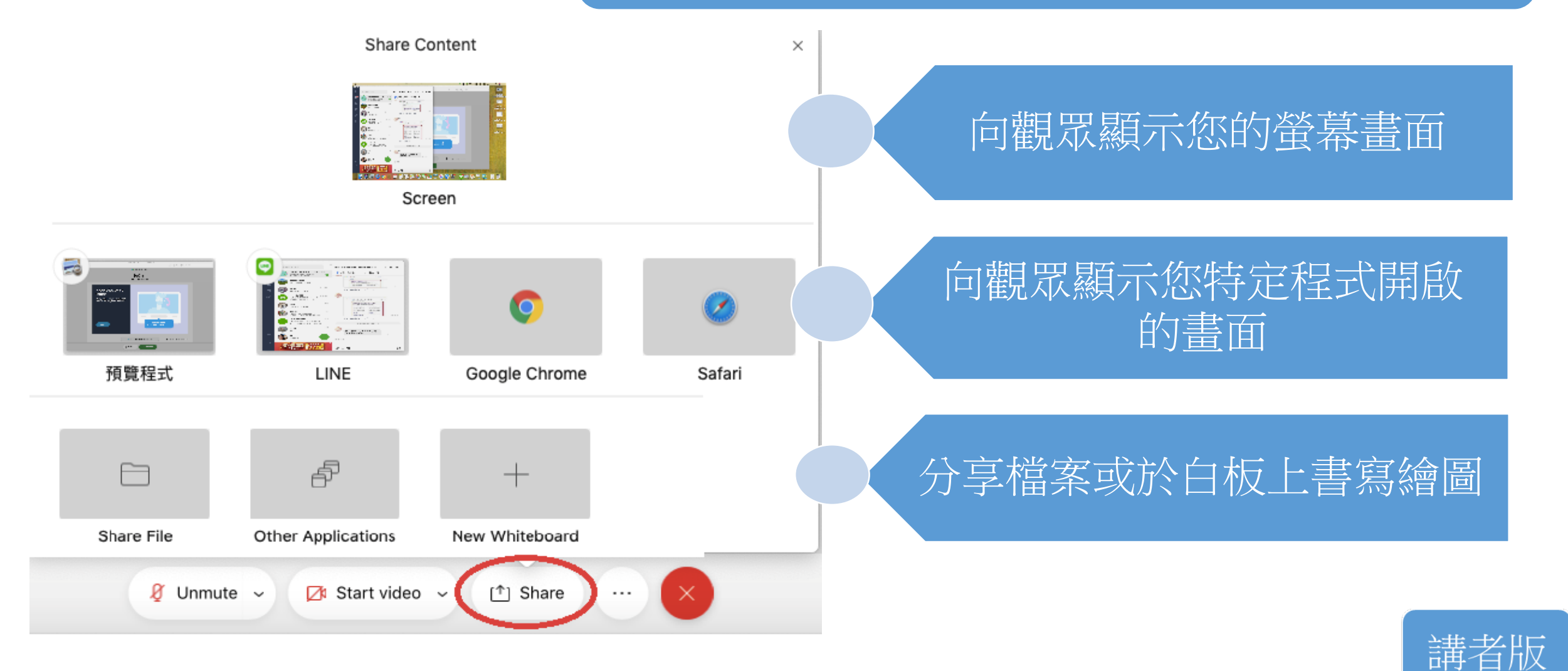

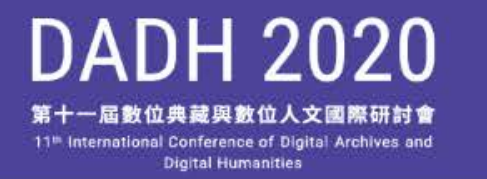

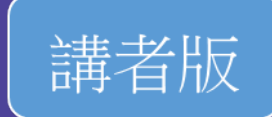

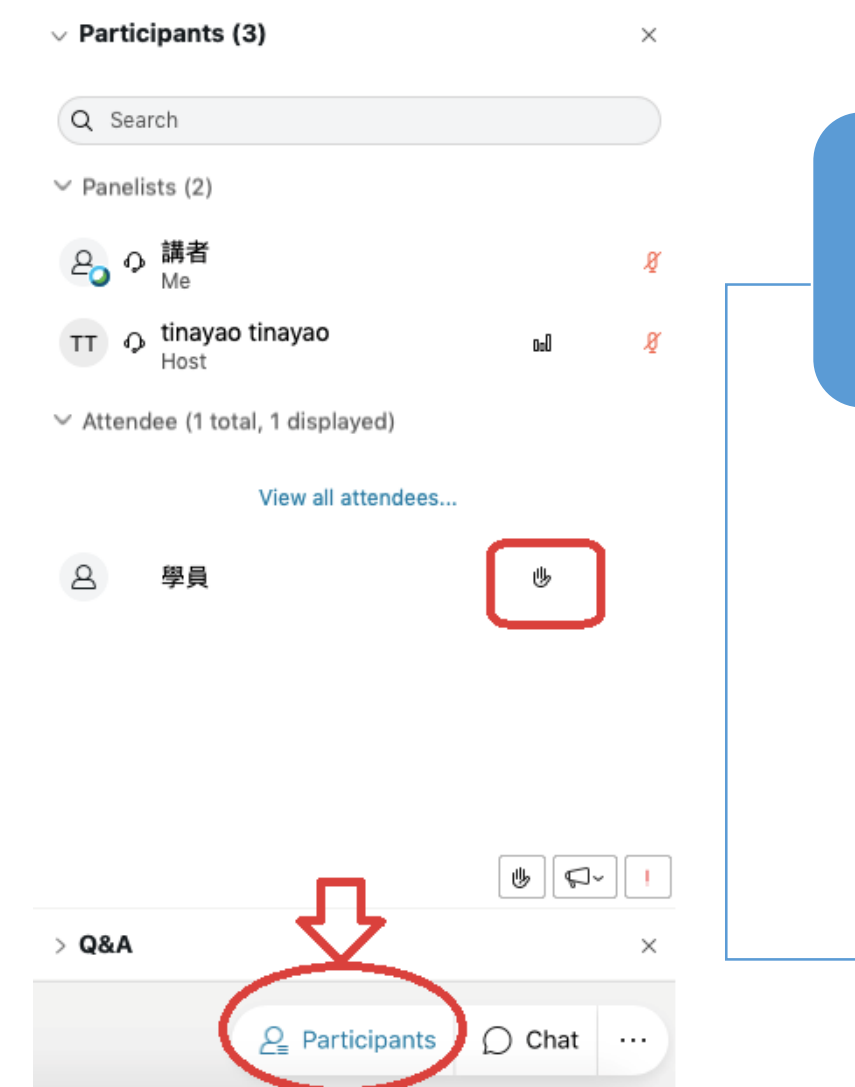

# OA時間-即時連線提問

- 開啟右側參加者列表(Participants),出
   現參加者列表。
- 發問者會出現「舉手符號」,請主持人/ 講者指定發問者,由管理員開放其麥克風 權限以進行提問。